## Canva-tiedoston muuttaminen painokelpoiseksi

Voit tehdä Canvalla erilaisia painotuotteita, kuten esitteitä ja lehtimainoksia.

Kun kuvia/esitteitä halutaan printtiä varten, on niiden värit ovat ns. CMYKväriavaruudessa.

Canvan ilmaisversio toimii RGB-väriavaruudessa eikä tiedostoja ole mahdollista tallentaa suoraan CMYK-väriavaruuteen, joten kun olet saanut esitteen tai muun painotuotteen suunniteltua Canvalla, tulee se lopuksi muuttaa CMYK-muotoon.

**HUOM!** Jos olet tekemässä materiaalia digitaaliselle alustalle (esim. somessa jaettava kuva), tiedostoa ei tule muuttaa CMYK-muotoon. Canva toimii RGB-väriavaruudessa, joten somekuvissa riittää kun valitsee tiedostotyypiksi PNG:n (löytyy suoraan Canvasta).

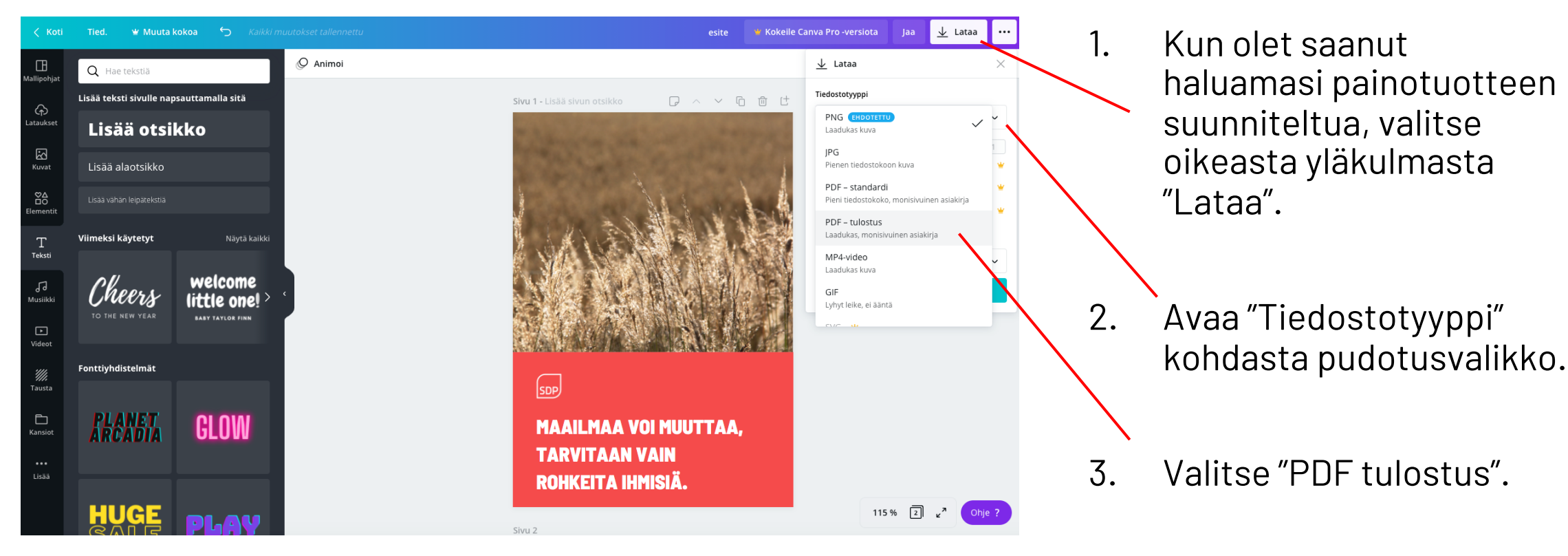

🝟 Kokeile Canva Pro -versiota

6 🖞 🖯

<u>↓</u> Lataa

Tiedostotyyppi

Valitse sivut Kaikki sivut (2)

PDF – tulostus

Rajausmerkinnät/leikkausvara

<u>↓</u> Lataa

•••

X

 $\sim$ 

4. Paina lopuksi turkoosilla pohjalla olevaa "Lataa", niin tiedosto tallentuu omalle tietokoneellesi.

| HOME                                   | BOUT                                      | PRIVACY                                                                            | CONTACT                                                   | DONATE                                       |                                   |               |   |        |    |
|----------------------------------------|-------------------------------------------|------------------------------------------------------------------------------------|-----------------------------------------------------------|----------------------------------------------|-----------------------------------|---------------|---|--------|----|
| pdf                                    | 2 <mark>cn</mark>                         | <b>yk</b>                                                                          | .com                                                      |                                              |                                   |               |   |        | 5. |
| Convert al                             | i images ir                               | 1 a PDF fro                                                                        | m RGB to CM1                                              | к.                                           |                                   |               |   |        |    |
| WELCOME<br>With this fr<br>Please note | ee online t<br>that we w                  | PDF TO CN<br>cool you ca<br>vill convert                                           | <b>4YK CONVER</b><br>n convert a PE<br>all images to      | <b>FER</b><br>9F from RGB 1<br>300dpi during | to CMYK colors<br>g this process. | bace.         |   |        |    |
| Un                                     | load a file:                              | Valitse tied                                                                       | losto Eivelittus ti                                       | odestas                                      |                                   |               |   |        | 6. |
| Or en                                  | ter a URL:                                | vanioe ned                                                                         |                                                           |                                              |                                   |               |   |        |    |
| Select CMYK profile:                   | YK profile:                               | <ul> <li>SWOP200</li> <li>Default: 0</li> <li>SWOP200</li> <li>Web Offs</li> </ul> | J6<br>Coated 300% V2<br>J6 Paper #5<br>set CTP plates, Pa | Generic Profile)<br>per #5                   | d file types: p                   | df.           |   |        |    |
|                                        | GRACoL2<br>for Comr<br>US Web C           | 006 Coated1 V2<br>mercial Sheetfed (<br>Coated SWOP v2                             | )ffset, Paper #1                                          | use, choose                                  | he                                |               |   |        |    |
|                                        |                                           | outdated<br>ISO Coate                                                              | d 'generic' profile<br>ed v2 ECI                          | #1 #0                                        |                                   |               |   |        | 7. |
|                                        |                                           | ISO Coate                                                                          | d matte coated, Parted v2 300% ECI                        | aper #1, #2                                  |                                   |               |   |        |    |
|                                        |                                           | gloss and<br>PSO LWC<br>gloss coa                                                  | Improved ECI<br>ated LWC ECI, Par<br>Standard ECI         | ap 2 #1, #2<br>er #3                         |                                   |               |   |        |    |
|                                        |                                           | Standard<br>PSO Unco                                                               | gloss coated LW<br>pated ISO12647                         | C ECI, Paper #3                              |                                   |               |   |        |    |
|                                        |                                           | Uncoate<br>ISO Uncoa                                                               | d white offset, Paj<br>ated yellowish                     | oer #4                                       |                                   |               |   |        |    |
|                                        |                                           | Uncoate<br>SC Paper                                                                | d yellowish offset,<br>ECI                                | Paper #5                                     |                                   | $\rightarrow$ | - |        |    |
| ew: Free Im                            | ag <u>e to Te</u> x                       | Super ca<br>Standard                                                               | ilendered, Paper S<br>newsprint                           | С                                            |                                   |               |   |        |    |
|                                        |                                           | newsprin<br>No profile                                                             | nt, heatset web, of                                       | fset printing                                |                                   |               |   | $\sim$ |    |
| HOME                                   | AROUT                                     | DDIVACY                                                                            |                                                           |                                              |                                   |               |   |        |    |
| HOME                                   |                                           | PRIVACI                                                                            | CONTACT DC                                                |                                              |                                   |               |   |        |    |
| pd                                     | 12 <mark>C</mark> 1                       | nyk.                                                                               | com                                                       |                                              |                                   |               |   |        |    |
| Conver                                 | rt all images                             |                                                                                    | I RGB LO CMITK.                                           |                                              |                                   |               |   |        |    |
| WELCO<br>With thi<br>Please r          | IN THE TO THE IS free online note that we | PDF TO CM<br>tool you can<br>will convert a                                        | YK CONVERTER<br>convert a PDF fro<br>all images to 300d   | m RGB to CMYK<br>pi during this pr           | colorspace.                       |               |   |        |    |
|                                        |                                           |                                                                                    |                                                           |                                              |                                   |               |   |        |    |
|                                        | Upload a file                             | Valitse tiedos                                                                     | sto esite.pdf                                             | Ô                                            |                                   |               |   |        | 0  |
| Or                                     | r enter a URL                             | .: Max. file size                                                                  | e for upload is 20 M                                      | B. Supported file                            | types: pdf.                       |               |   |        | б. |
| Select                                 | CMYK profile                              | Standard ne                                                                        | wsprint                                                   | ~                                            |                                   |               |   |        |    |
|                                        |                                           | If you are no<br>default profi                                                     | ot sure which profile<br>ile.                             | e you should use,                            | choose the                        |               |   |        |    |
|                                        |                                           | Start                                                                              |                                                           |                                              |                                   |               |   |        |    |

- 5. Kun olet tallentanut tiedoston omalle koneellesi PDFmuodossa, mene verkkoselaimella osoitteeseen <u>https://www.pdf2cmyk.com/</u>
- Klikkaa "Valitse tiedosto" ja lataa äsken tallentamasi muunnettava tiedosto omalta koneeltasi.
- Kohdassa Select CMYK profile avaa pudotusvalikko ja valitse sitten joko
  - **"Standard Newsprint" mikäli teet lehtimainosta** joka painetaan sanomalehtipaperille

**"ISO Coated v2 300%" kun teet muuta painettavaa materiaalia** (esitteet, flyerit)

. Paina "Start"

9. Sivusto muuntaa tiedostosi CMYK-muotoon.

Klikkaa Tiedoston nimeä, niin se tallentuu nyt koneellesi oikeassa muodossa.

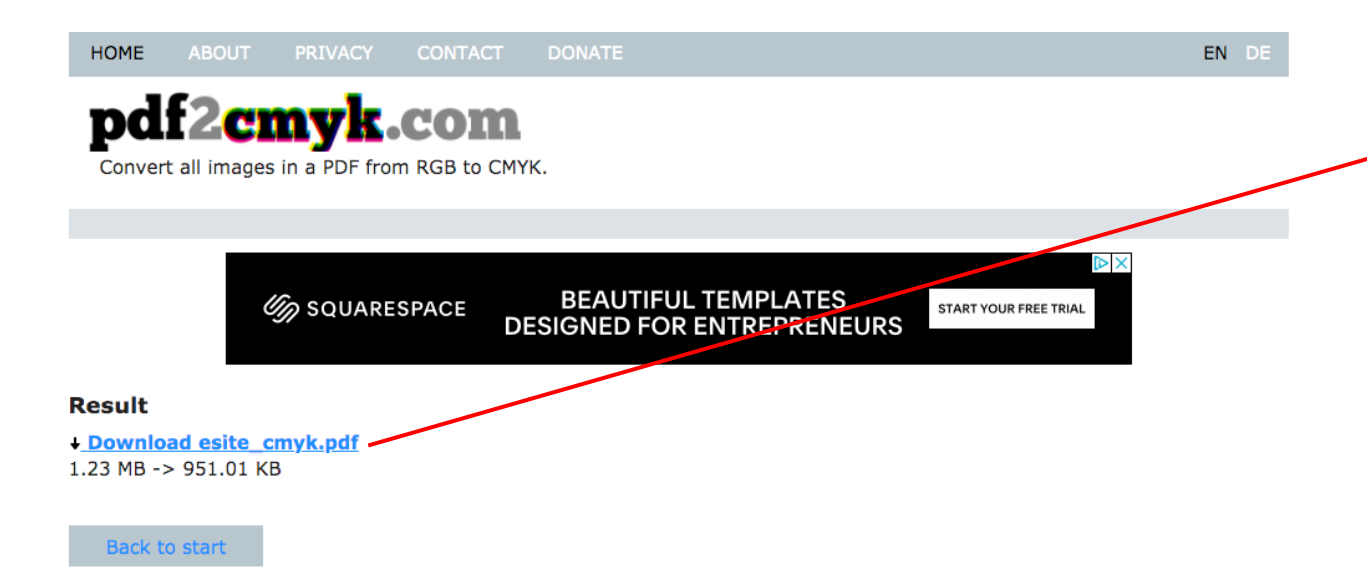